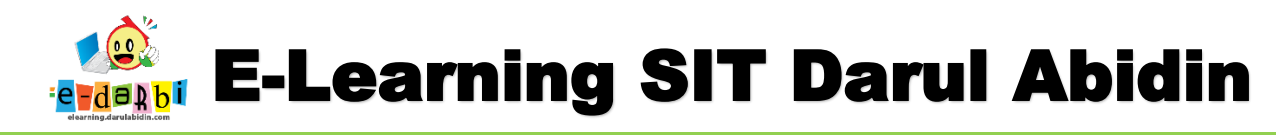

## TUTORIAL MEMBUAT PRESENSI E-LEARNING DARULABIDIN

(untuk course creator)

1. Pastikan kita sudah login dan berada di Menu "Add an Activity or Resource" di Tema (Setelah memasukan PPT dan Video)

| Fungsi Tubuh - TKB1 | 🛧 🖷 Announcements 🖉                                                                  | Edit 🔻 🛔                      |
|---------------------|--------------------------------------------------------------------------------------|-------------------------------|
| 😵 Participants      |                                                                                      | + Add an activity or resource |
| Badges              | 1 SENIN &                                                                            | Edu =                         |
| Competencies        |                                                                                      |                               |
| I Grades            | KPPH Pekan 1 - The Fuction of My Body      Materi Pembelajaran - Fungsi Bagian Tubuh | Edit 👻 🗹                      |
| ) General           | 🕂 🚽 💦 Video Pembelajaran - Lempar Tangkap Bola 🖋                                     | Edit 🔻 🗹                      |
| □ Senin             | 🕂 👌 Kuis - Fungsi Bagian Tubuh 🖋                                                     | Edit 🔻 🗹                      |
| D selece            | 🕂 🔟 Lembar Kerja - Mewarnai Hijaiyyah 🖋                                              | Edit 🔻 🗹                      |
| J Selasa            | 🕂 😼 Forum: FUNGSI BAGIAN TUBUHKU 🖋                                                   | Edit 🕆 🛔 🔽                    |
| 🗅 rabu              | 💠 👳 Chat Room FUNGSI BAGIAN TUBUHKU 🖋                                                | Edit 🔻 🚢 🛛 🗹                  |
| 🗆 kamis             |                                                                                      | + Add an activity or resource |
|                     |                                                                                      | $\sqrt{1}$                    |

2. Kemudian untuk membuat Quiz, kita klik menu Add an Activity or Resource

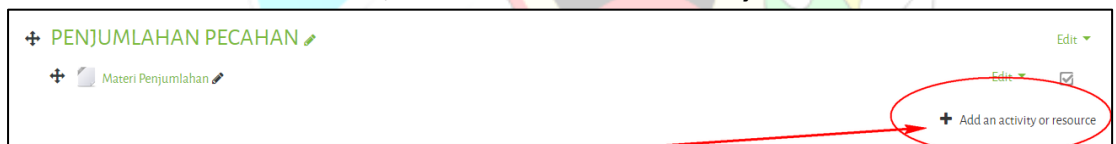

Akan muncul menu Add an Activity or Resource seperti gambar di bawah ini.
 (Pilih Attendance > Add)

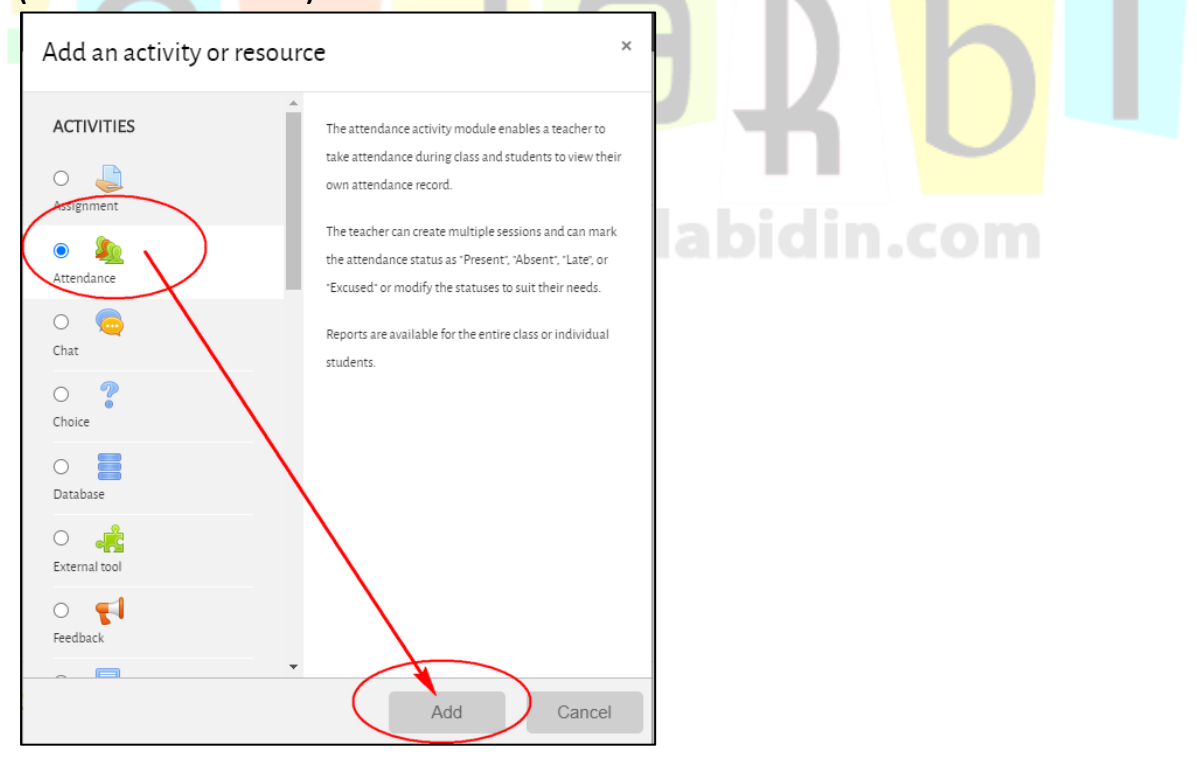

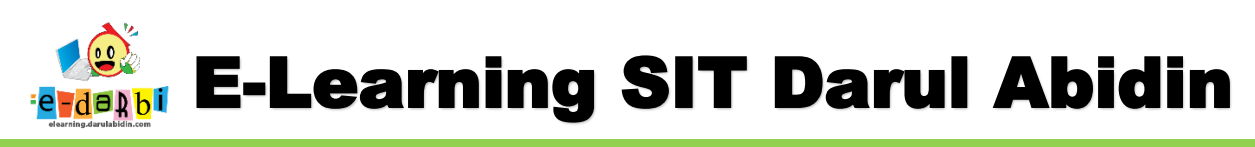

4. Pengaturan dibawahnya bisa diabaikan atau disesuaikan sesuai kebutuhan.

| ▶ Grade                                                                                                    |
|----------------------------------------------------------------------------------------------------|
| Common module settings                                                                                                    |
| Restrict access                                                                                                    |
| Activity completion                                                                                                    |
| ▶ Tags                                                                                                    |
| Competencies                                                                                                    |
| Extra restrictions                                                                                                    |
|                                                                                                    |
| mudian klik Save and Display Save and return to course Save and display Cancel                                                                                                    |
| mudian klik Save and Display       Save and return to course     Save and display     Cancel       an muncul seperti ini.                                                                                                    |
| mudian klik Save and Display         Save and return to course       Save and display       Cancel         an muncul seperti ini.         Sessions       Add session       Report       Export       Temporary users                                   |
| mudian klik Save and Display          Save and return to course       Save and display         Cancel         an muncul seperti ini.         Sessions       Add session         Report       Status set         Temporary users         Jun 29 - Jul 5 |
| mudian klik Save and Display     Save and return to course     Save and display     Cancel     an muncul seperti ini.     Sessions     Add session     Report     Sautus set     Temporary users     All park Months     Vector     Atom               |

elearning.darulabidin.com

5.

6.

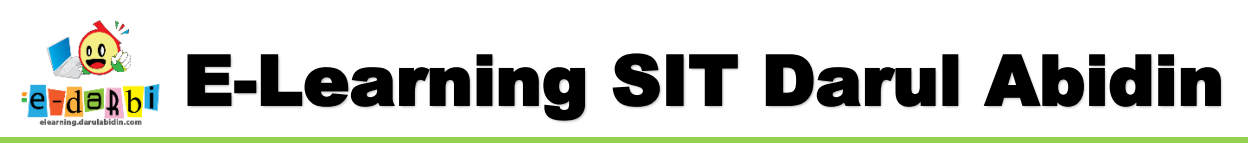

7. Kemudian di bagian **Add Session** atur Tanggal dan Jam (wajib) Tema ini akan dipakai dan Deskripsinya (bisa nama Kelompok misalkan : Kehadiran Kelompok 1)

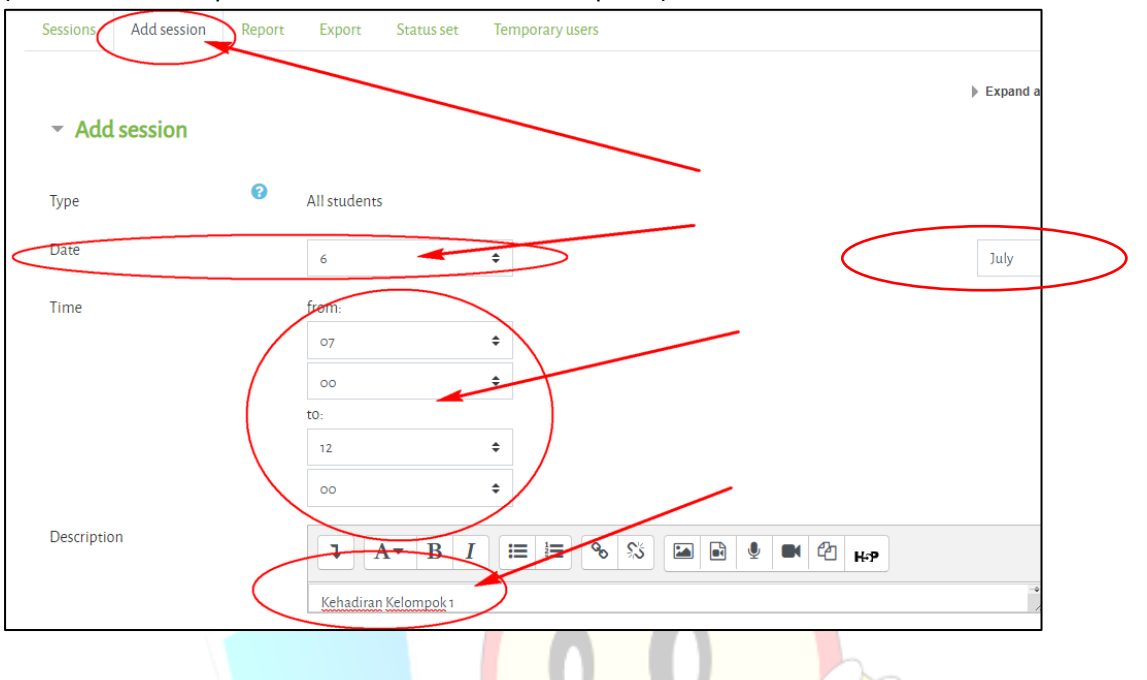

## 8. Bisa juga dibuat berulang.

| <ul> <li>Multiple sessions</li> </ul> | Centang<br>✓ Repeat the session above as follows ? | pilih harinya              |
|---------------------------------------|----------------------------------------------------|----------------------------|
| Repeat on                             | ZMonday ZTuesday ZWednesday ZThursday Z            | Friday 🗹 Saturday 🔽 Sunday |
| Repeat every                          | 1 ÷ Jun                                            | nlah pekan yang diinginkan |
| Repeat until                          | 30 ÷ tgl ak                                        | hirnya September           |

9. Kemudian di bagian Student Recording atur seperti ini. > centang Allow...... Kemudian Klik Add.

| <ul> <li>Student record</li> </ul> | ding |                                                   |
|------------------------------------|------|---------------------------------------------------|
|                                    | (    | Allow students to record own attendance 🕄         |
| Automatic marking                  | 0    | Disabled 🗢                                        |
| Student password                   | 0    |                                                   |
|                                    |      | □Random password□Include QR code                  |
|                                    |      | Rotate QR code                                    |
|                                    |      | □ Automatically select highest status available 🛛 |
| Show more                          |      |                                                   |
|                                    |      | Add Cancel                                        |

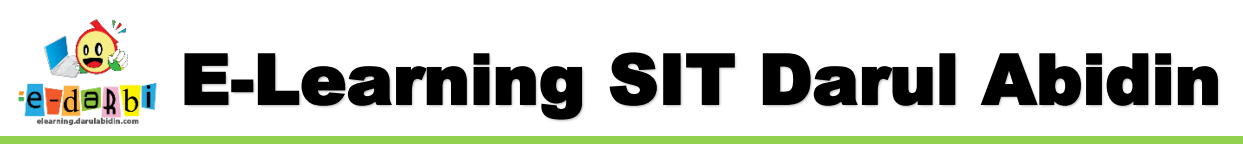

10. Selanjutnya Kita Ubah keterangan H/S/I/A (Hadir, sAKIT, Izin, Absent) dengan klik menu

|    | 9   | Sessions        | Add session       | Report      | Export         | Status set       | Temporary users                        |                        |                 |          |
|----|-----|-----------------|-------------------|-------------|----------------|------------------|----------------------------------------|------------------------|-----------------|----------|
|    |     |                 |                   | Change      | s to status se | ts will affect e | xisting attendance sessions and may al | ffect grading.         |                 |          |
|    | S   | Status set 1 (P | • L E A) 🗘        |             |                |                  |                                        |                        |                 |          |
|    | #   | Acronyi         | m                 | Description |                | Points           | Available for students (minutes)       | Automatically set w    | vhen not marked | Action   |
|    | /   | Н               | Hadir             |             |                | 2.00             |                                        | 0                      |                 | <b>®</b> |
| (  | 2   | S               | Sakit             |             | -              | 100              | ubah ke                                | : H/S/I/A <sup>0</sup> |                 | <b>®</b> |
|    | 3   | 1               | Izin              |             |                | 100              |                                        | 0                      |                 | <b>®</b> |
|    | 4   | A               | Absent            |             |                | 0.00             |                                        | 0                      |                 | <b>®</b> |
|    | Ŵ   |                 |                   |             |                |                  |                                        | Add                    | Ł               |          |
| Ke | emu | udian k         | lik <b>Upda</b> t | e.          |                |                  |                                        |                        |                 |          |
| 4  | ł   | A               | Absent            |             |                |                  |                                        | 0                      | ØÌ              |          |
| *  |     |                 |                   |             |                |                  |                                        | Add                    |                 |          |

Update

12. Maka akan tampil di siswa seperti ini.

11.

| 0 July 2020 7AM                      |                              |  |
|--------------------------------------|------------------------------|--|
| Kehadiran Kelompok 1                 |                              |  |
| TKBk1 Arsakha Raisyauqi<br>Virendra: | D 🔿 🖓 🔾 Əkit 🔿 Izin 🔿 Absent |  |
|                                      | Save changes Cancel          |  |
| ere are required fields in this form | marked 🕖 .                   |  |
|                                      |                              |  |

## **TERIMA KASIH.**

## **SEMOGA BERMANFAAT**